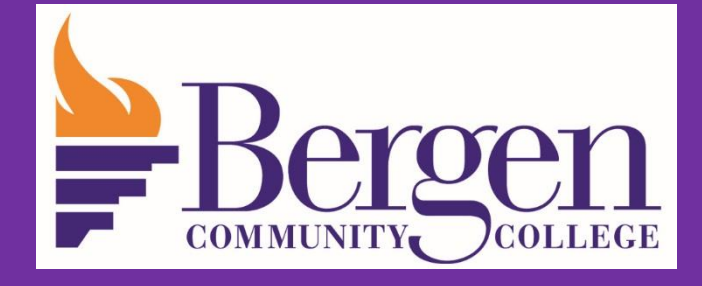

Bergen Community College Bursar's Office (OS-136) Bursaroffice@Bergen.edu

> Colleague Self-Service Student Finance

# **Student Finance Self-Service** Provides access for students to: View Account Activity ✓ View/Print Statement ✓ Make a Payment ✓ Create a Payment Plan

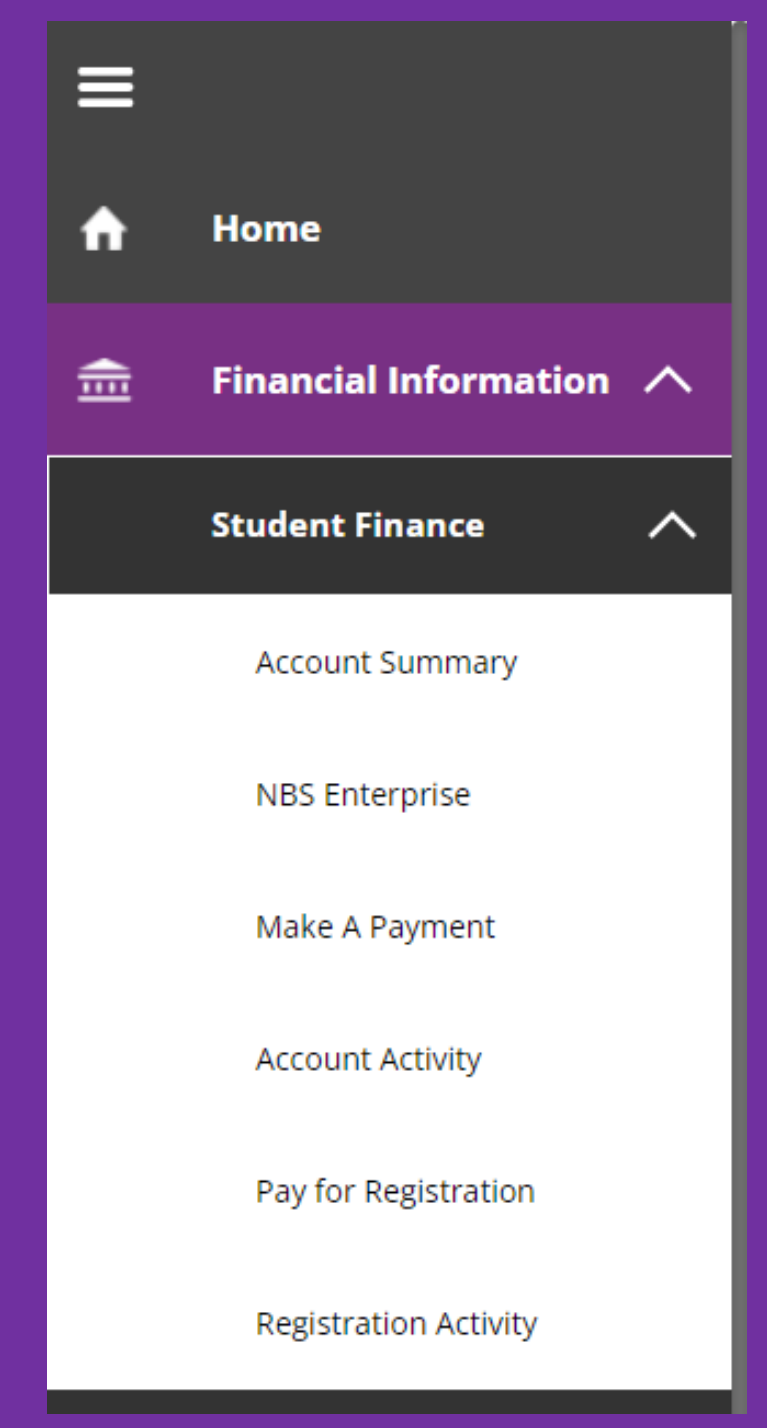

# To Access your Self-Service Account:

### 1. Go to my.bergen.edu

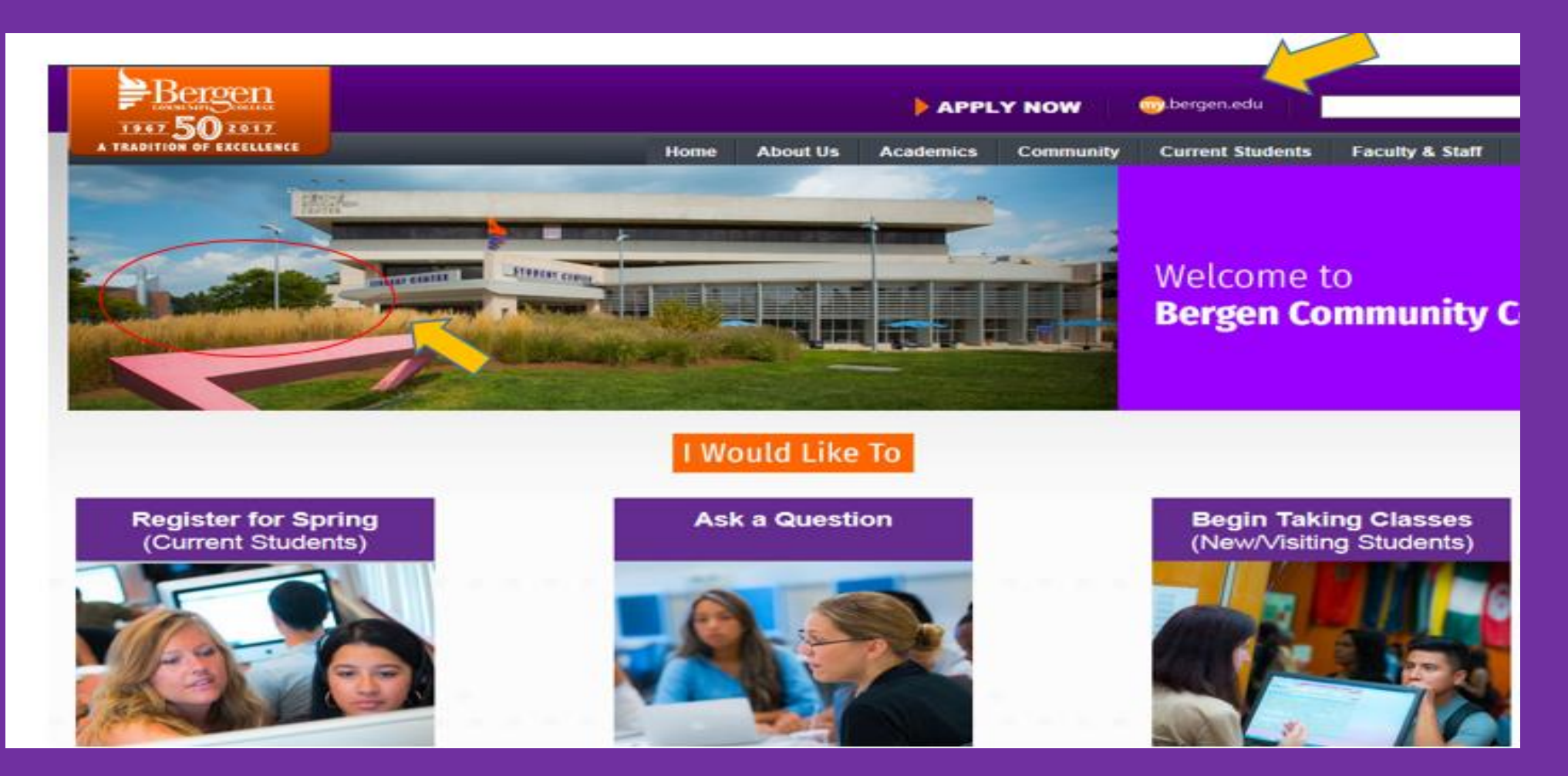

# 2. Log in with your Bergen Username & Password

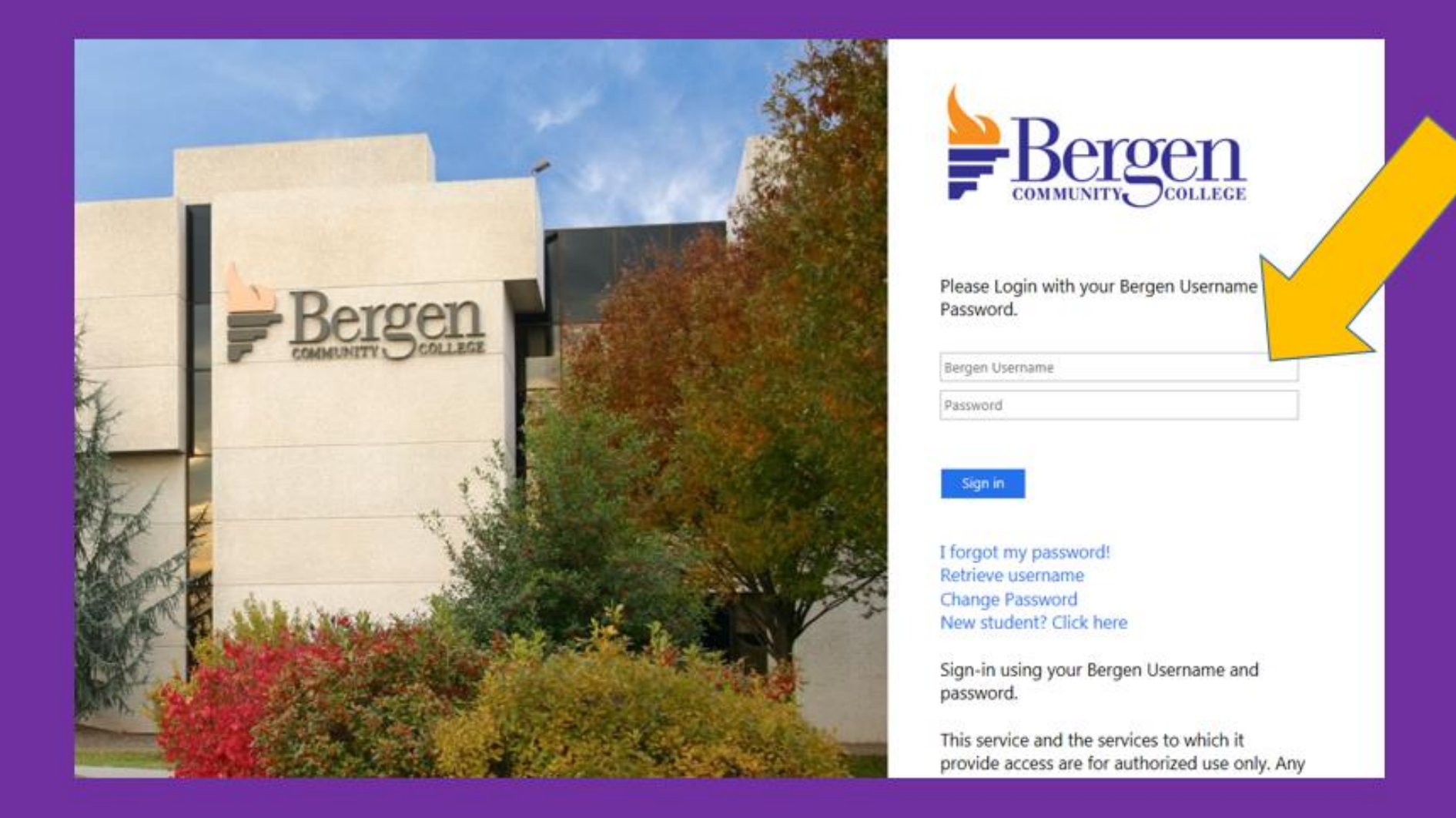

# 3. Access your *Account Summary* From MY.BERGEN.EDU landing page, Select "Student Finance / Payments" menu option

**MY.BERGEN.EDU** Portal Bergen.edu Smart Catalog Logout Q Plan and Register Email S **Financial Aid** Self-Service Main Menu \$ ### Student Finance / Payments Portal Help ... ÷. My Schedule Self-Service Help Class Cancellation Announcements Student Forms & Links Events

Online Classes / Moodle

| ∎ | Bergen                                                    |        |
|---|-----------------------------------------------------------|--------|
| A | Financial Information • Student Finance • Account Summary |        |
|   | Account Summary<br>View a summary of your account         |        |
| ٢ | Account Overview                                          |        |
| ÷ | Amount Overdue                                            | \$0.00 |
| 3 | Total Amount Due                                          | \$0.00 |
|   | Total Account Balance                                     | \$0.00 |
|   |                                                           |        |

On the Account Summary page, you have the option to make a payment, review account activity by term, and access other helpful links.

| Acc<br>View | a summary of your account |        |                  |                        |
|-------------|---------------------------|--------|------------------|------------------------|
|             | Account Overview          |        |                  | Helpful Links          |
|             |                           |        |                  | <u>Payment Plan</u>    |
|             | Amount Overdue            | \$0.00 |                  | FAFSA Application      |
|             | Total Amount Duo          | ¢0.00  | Make a Daymont   | Entrance Counseling    |
|             |                           | \$0.00 |                  | Master Promissory Note |
|             | Total Account Balance     | \$0.00 | Account Activity | Financial Aid Forms    |
|             |                           |        | -                |                        |
|             | <u>Fall 2016</u>          | \$0.00 |                  |                        |
|             | Summer II 2016            | \$0.00 |                  |                        |
|             | Spring 2016               | \$0.00 |                  |                        |

# Account Activity

| Term Spring 2018 - Balance: \$0<br>Charges<br>\$1,218.84 - Financial<br>\$2,224.0<br>Expand All | Aid 0 + Refunds \$1,005.16 = | Balance<br>\$0.00             | View Statement |
|-------------------------------------------------------------------------------------------------|------------------------------|-------------------------------|----------------|
| ∧ Charges                                                                                       |                              |                               | \$1,218.84     |
| <ul> <li>Tuition</li> </ul>                                                                     |                              |                               | \$852.00       |
| V Fees                                                                                          |                              |                               | \$267.00       |
| <ul> <li>Miscellaneous</li> </ul>                                                               |                              |                               | \$99.84        |
| Invoice                                                                                         | Date                         | Description                   | Amount         |
| 005327581                                                                                       | 01-24-2018                   | FLNK-Rcpt: 3410412155 412 155 | \$34.54        |
| 005314444                                                                                       | 01-16-2018                   | FLNK-Rcpt: 4507407155 407 155 | \$65.30        |
| 🗸 Financial Aid                                                                                 |                              |                               | \$2,224.00     |
| √ Refunds                                                                                       |                              |                               | \$1,005.16     |
| Balance                                                                                         |                              |                               | \$0.00         |

Click on any of the icons above to view your charges or view your statement.

#### To view or print your statement, Click on the View Statement button found on the Account Activity page.

| Bergen                                  |                                                           |                                                 | Student Statement |
|-----------------------------------------|-----------------------------------------------------------|-------------------------------------------------|-------------------|
| Bergen Community Coll<br>400 Paramus Rd | ege                                                       | Name                                            | Nelnet Test1      |
| Paramus, NJ 07652                       |                                                           |                                                 | 0800001           |
|                                         |                                                           | Total Balance                                   | \$1 153 25        |
|                                         |                                                           | Amount Overdue                                  | \$1,153.25        |
| Nelnet Test1                            | Nelnet Test1<br>400 Paramus Rd                            |                                                 | \$1,153.25        |
| USA                                     | Please return this portion of the statemer<br>Date Genera | nt to the institution, along with your payment. |                   |
| Account Activity Su                     | mmary - Spring 2018                                       |                                                 |                   |
|                                         | Charges                                                   |                                                 |                   |
|                                         | Tuition by Section                                        |                                                 | \$1,278.00        |
|                                         | Fees                                                      |                                                 | \$393.00          |
| +                                       | Total Charges                                             |                                                 | \$1,671.00        |
| -                                       | Student Payments                                          |                                                 | \$517.75          |
| =                                       | Spring 2018 Balance                                       |                                                 | \$1 153 25        |

|   |                  | <i><b>↓</b>.,</i> |
|---|------------------|-------------------|
| = | Total Amount Due | \$1,153.25        |
|   | Total Balance    | \$1,153.25        |
|   |                  |                   |

# Course Schedule

| Section     | Course Title              | Credits | CEUs | Days          | Times         | Classroom           | Start/End Dates         |
|-------------|---------------------------|---------|------|---------------|---------------|---------------------|-------------------------|
| ART-107-001 | History of<br>Photography | 3.00    |      | MTuWTh        | 12:20-2:05 PM | MAIN MAIN B-<br>322 | 1/16/2018-5/8/2018      |
| HIS-101-003 | West Civ to Reform        | 3.00    |      | TBD           | TBD           | TBD                 | 1/19/2018-<br>5/10/2018 |
| PHR-102-001 | Contemp Moral<br>Issues   | 3.00    |      | MTuWTh<br>FSa | 1:20-5:05 PM  | MAIN WHL W-<br>316  | 2/6/2018-5/10/2018      |

Account Activity Details - Spring 2018

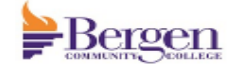

#### Student Statement - Page 2

Date Generated: 3/20/2018

\$126.00 \$393.00

|                     |                        | Name      |                 |      | Neln   | et Test1 |
|---------------------|------------------------|-----------|-----------------|------|--------|----------|
|                     |                        | Student I | כ               |      | (      | 0800001  |
| Tuition by Section  |                        |           |                 |      |        |          |
| Section             | Course Title           | Amount    | Billing Credits | CEUs | Status |          |
| ART-107-001         | History of Photography | \$426.00  | 3.00            |      | New    |          |
| HIS-101-003         | West Civ to Reform     | \$426.00  | 3.00            |      | New    |          |
| PHR-102-001         | Contemp Moral Issues   | \$426.00  | 3.00            |      | New    |          |
| Total               |                        |           |                 |      | \$*    | 1,278.00 |
|                     |                        |           |                 |      |        |          |
| Fees                |                        |           |                 |      |        |          |
| Description         |                        |           |                 |      |        | Amount   |
| UG General Fee      |                        |           |                 |      |        | \$234.00 |
| UG Registration Fee |                        |           |                 |      |        | \$15.00  |
| Security Fee        |                        |           |                 |      |        | \$18.00  |

Security Fee
UG Technology Fee
Total

# Payments

| Receipt Number | Date      | Amount   | Pay Method   | Reference Number |        |
|----------------|-----------|----------|--------------|------------------|--------|
| 001310597      | 1/4/2018  | \$417.75 | Payment Plan |                  |        |
| 001310600      | 1/11/2018 | \$100.00 | Payment Plan |                  |        |
| Total          |           |          |              | \$5              | 517.75 |
|                |           |          |              |                  |        |

Balance

\$1,153.25

Students with Financial Aid data will have additional information on the statement.

### • Make a Payment

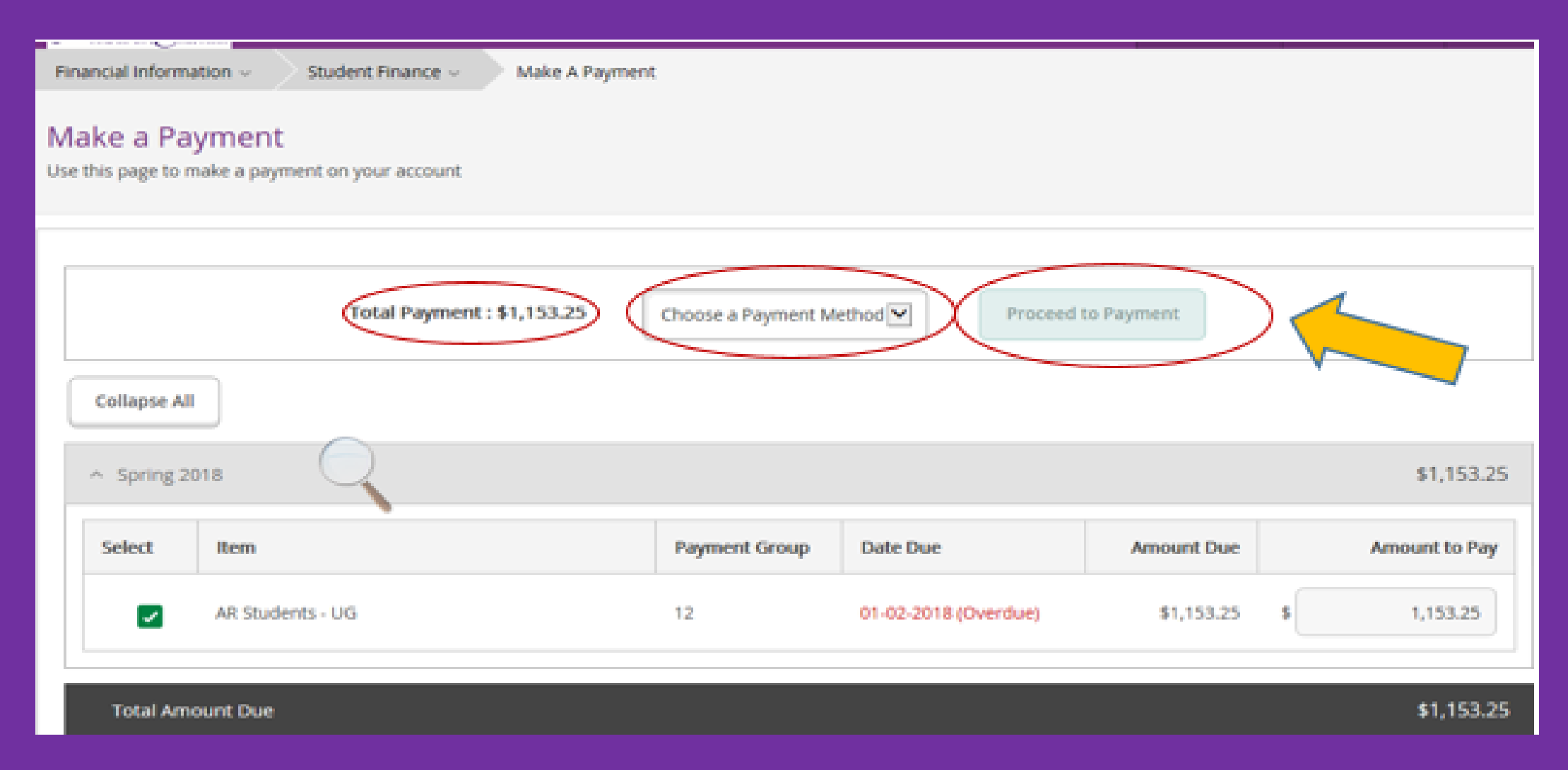

Choose a payment method(Amex, Discover, MC or Visa), and click on Proceed to Payment button.

Payment Plan: Allows students to complete term tuition and fee payment over time.
 On the Student Finance page, select Payment Plan

| Fina | ncial information - Student Finance - Account Summary |            |                  |                        |  |
|------|-------------------------------------------------------|------------|------------------|------------------------|--|
| Aco  | Account Summary<br>//ew a summary of your account     |            |                  |                        |  |
|      | Account Overview                                      |            |                  | Helpful Links          |  |
|      | Amount Overdue                                        | \$1,153.25 |                  | Einancial Aid Forms    |  |
| =    | Total Amount Due                                      | \$1,153.25 | Make a Payment   | FAFSA Application      |  |
|      | Total Account Balance                                 | \$1,153.25 | Account Activity | Master Promissory Note |  |
|      | Spring 2018                                           | \$1,153.25 |                  |                        |  |
|      |                                                       |            |                  |                        |  |

| Financial Information ~         | Student Finance - Payment Plan                                    |                            |                     |             |
|---------------------------------|-------------------------------------------------------------------|----------------------------|---------------------|-------------|
| Payment Plan & B                | illing                                                            |                            |                     |             |
| Review your account and pro     | aceed to processor                                                |                            |                     |             |
|                                 | A new window will open and redirect you to our payment processor, | Nelnet Business Solutions. | Proceed to Processo |             |
| Collapse All                    |                                                                   |                            |                     |             |
| <ul> <li>Spring 2018</li> </ul> |                                                                   |                            |                     | \$1,153.25  |
| Item                            |                                                                   | Date Due                   |                     | Amount Due  |
| AR Students - UG                |                                                                   | 01-02-2018 (Overdue)       |                     | \$1,153.25  |
| Total Amount Due                |                                                                   |                            |                     | \$1,153.25  |
|                                 |                                                                   |                            |                     | Top of page |
|                                 | A new window will open and redirect you to our payment processor, | Nelnet Business Solutions. | Proceed to Processo | r           |

Click the 'Proceed to Processor" button and this will take you to Nelnet Business Solutions where you can create your payment plan for the term.

# Have you logged out of your account?

Click the "X" on the Self Service tab to leave Self Service and go back to your student portal to Sign Out.

| <del>(</del> ) | e https://selfservice.bergen.edu/Student/?hideProxyDialog=false                | <b>4 5≞</b> ≁Q | Bergen Community College | e Bergen Community College ×                |
|----------------|--------------------------------------------------------------------------------|----------------|--------------------------|---------------------------------------------|
| ≡              | Bergen                                                                         |                |                          |                                             |
| <b>↑</b>       | Hello, Welcome to Colleague Self-Service!<br>Choose a category to get started. |                |                          |                                             |
|                | Student Finance<br>Here you can view your latest statement and make a payment  | online.        | E Course<br>Here you car | Catalog<br>n view and search in course cata |
|                |                                                                                |                |                          |                                             |

Thank you for using Student Self-Service!!! For questions please contact bursaroffice@bergen.edu